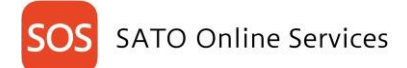

# Printer registration manual-Real-time for FX3-LX-

Before using SOS, SOS account is created by SATO. Please contact nearest SATO local office or our contracted business partners.

#### Check your network environment

To connect SOS via your network, The following ports is required to be opened Port No.: 443/TCP and Port No.: 8883/TCP \*Both use outbound only

<Connect method 1>

connect via firewall both of Port No.443 and 8883

<Connect method 2>

Port No.443 connect via proxy server. Port No.8883 connect via firewall.

### About SOS Port diagnostic service

The diagnostic service is a tool that can easily diagnose the customer's network environment. Please visit SOS web site to access Port diagnostic service https://www.sato-sos.com/en

### For adding printers to SATO Online Services

To connect printers to SATO Online Services, Set the following printer setting it is necessary to change a network settings of your printers.

DNS

NTP

Proxy server

required required if it connect via proxy server. optional

And it is also necessary to prepare following information.

- 1.SOS account(ID,PW)
- 2. Difinittion of unique printer name and it's location name.

If Multiple locations are existing, we recommend to register location settings beforehand.

# It describe only for SOS setting. Other network setting(IP, Subnet, Gateway and WLAN setting) is referred to printer manual.

http://www.manual.sato-global.com/printer/cl4nx cl6nx/main/index.html

#### 1. DNS settings

Show setting menu of printer. Settings  $\Rightarrow$  Interface  $\Rightarrow$  Network  $\Rightarrow$  Settings  $\Rightarrow$  LAN  $\Rightarrow$  IPv4

Static

172.25.47.19

<Example> Mode **IP** Address Netmask Gateway DNS

255.255.0.0 172.25.1.240 172.18.1.52,172.18.1.53,172.30.5.23

1

\*Three DNS address can be set

\*DNS is not required if DHCP is set.

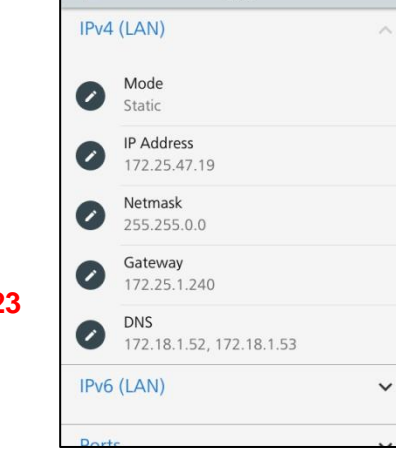

IAN

SO:

4

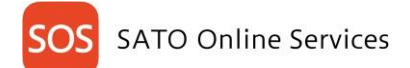

## 2. Set Proxy settings.

(1)Show proxy setting screen of product's menu Settings  $\Rightarrow$  Interface  $\Rightarrow$  Network  $\Rightarrow$  Settings  $\Rightarrow$  LAN Proxy(LAN)

2 set proxy server information

| Enable       |
|--------------|
| Server       |
| Exclude      |
| 5407 0 0 4 I |

| $\checkmark$        |
|---------------------|
| 172.18.1.10:8080    |
| 127.0.0.1,localhost |

\* [127.0.0.1, localhost] are static value. You cannot change or delete.

|         | 04.4.                                                  |
|---------|--------------------------------------------------------|
| LAN     |                                                        |
| (LAN)   | ~                                                      |
| (LAN)   | ~                                                      |
| s       | ~                                                      |
| y (LAN) | ^                                                      |
| Enabled |                                                        |
| Server  |                                                        |
| Exclude |                                                        |
|         | LAN (LAN) (LAN) (LAN) s y (LAN) Enabled Server Exclude |

## 3. SOS mode settings

(1) Show SOS mode settings screen.

Settings  $\Rightarrow$  Interface  $\Rightarrow$  Network  $\Rightarrow$  Services  $\Rightarrow$  Online Services

2 Set SOS Mode to Real-Time from Disable . And check a terms of SOS and agree it.

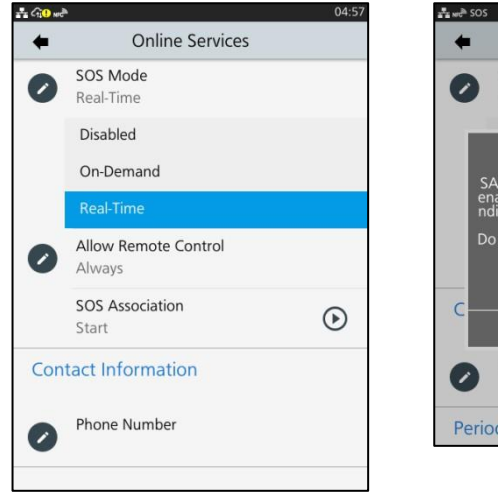

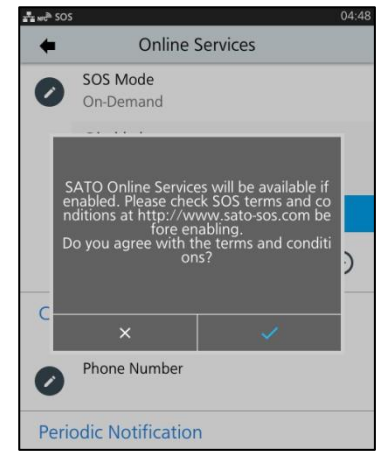

4. Reboot printer Reboot printer.

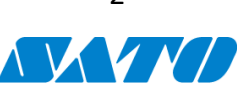

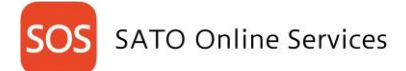

## 5. Check Association code.

(1)Show SOS Association menu. Settings  $\Rightarrow$  Interface  $\Rightarrow$  Network  $\Rightarrow$  Services  $\Rightarrow$  Online Services

② Turn SOS Association to "Start".

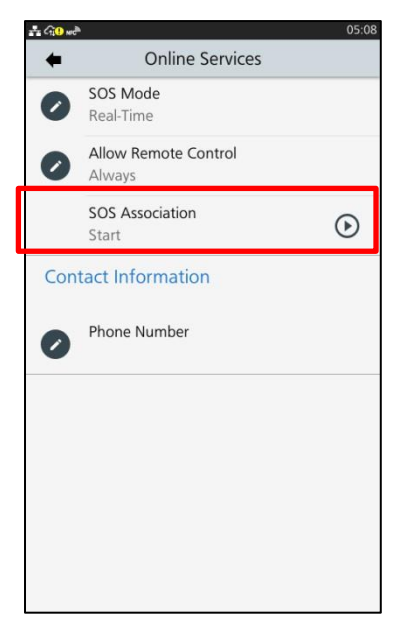

 $\ensuremath{(3]{\Gamma''}}\ensuremath{{\rm Serial}}$  Number"(8 Chars) and "Association code"(12 Chars) are shown on screen.(Recommend to note it)

\*Association code will expire 10 minutes after showing.

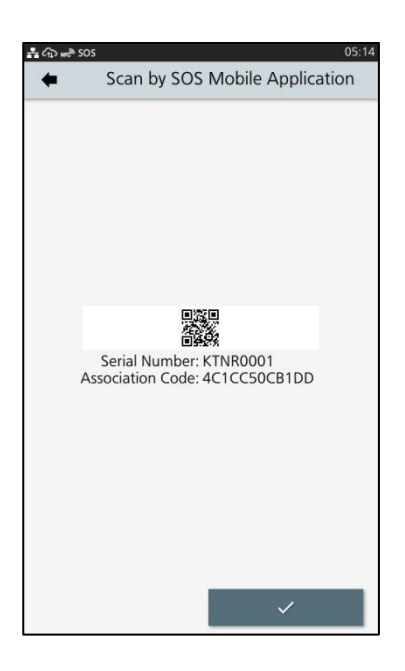

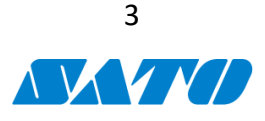

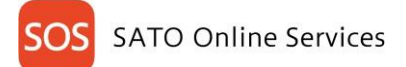

6. Login to SATO Online Services

#### \*SOS Smart App can access to login

(1)Login to SATO Online Services

Login URL is like <u>https://sample.sos.sos-pro.net/sos-web/login</u>. However URL is different by your location. So please check your invitation mail of SOS and it contains exact URL.

| SOS |                                                                                                    | English 🗸 |
|-----|----------------------------------------------------------------------------------------------------|-----------|
|     | Welcome.<br>On September 17th, SOS has been renewed. If you already have an ID and have not yet logged<br>in before, please reset your password at the login page shown. Further, the sub-domain has<br>changed, So, after you have logged in, please bookmark the page and remove the old one.<br>Please reset the cassword from here. |           |
|     |                                                                                                    |           |
|     | sign with your 506 annual<br>group!                                                                                                    |           |
|     | Prosent                                                                                                    |           |
|     | Stay loged in                                                                                                    |           |
|     | VEL1.1.1.0                                                                                                    |           |

Enter E-mail and Password

# 7. Register new location

(1) Move to "Manage locations" menu. User name menu  $\Rightarrow$  Manage locations. And press  $\oplus$  at this screen.

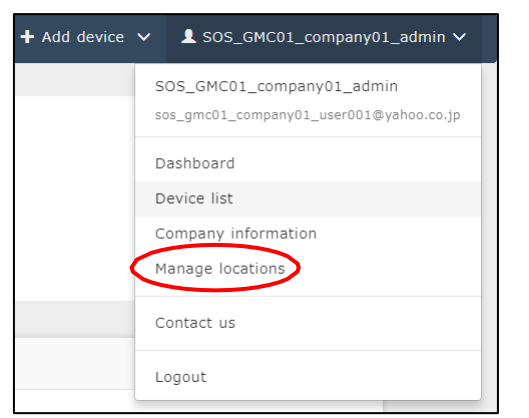

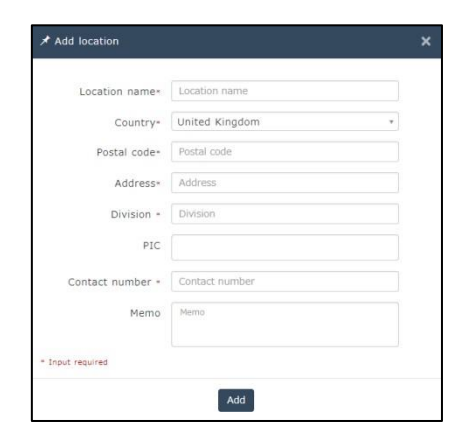

②Input information of new location and press [Add]

# 8. Register your printer via PC.

①Move to "Real-time" screen. User name menu⇒ Real-time

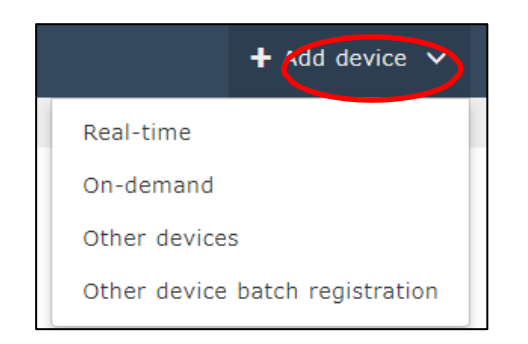

\*Need to create SOS Account beforehand. \* You can also use SOS Smart App for this operation

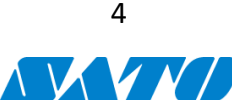

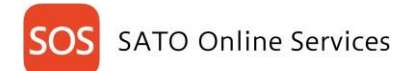

#### 2 Input printer information

| Add printer                                                                                 |                                                                                                    | Input following information and press "Add"                                                                                                    |
|---------------------------------------------------------------------------------------------|----------------------------------------------------------------------------------------------------|----------------------------------------------------------------------------------------------------|
| [Serial number] [Associ<br>required                                                         | ation code] displayed on the printer screen is                                                                                                 | • Serial number.                                                                                                    |
| Serial number-<br>Association code-<br>Devici name-<br>Location-<br>Memo1<br>Memo2<br>Memo3 | MULERPUTUTUSUS USEITIMAITUAIAJUNE RULE 112          KITAMURA         61CDB31A582C         Mr. Kitamura's printer         Sales office in Japan | <ul> <li>Association code<br/>(see at 5. 3)</li> <li>Device name<br/>Identification name of printer.</li> <li>Location<br/>Where printer is installed at.</li> <li>*Other item is optional.</li> </ul> |
| Add real time printe                                                                        | er<br>Updated                                                                                                    | ×<br>Printer registration is completed.                                                                                                    |

## 9. Confirmation

① Check the "Device list" of SATO Online Services show operated serial number.

| C01_company01                         |                       |                    |            |                              | +          | Add devic            | • 🗸     | L SOS_GMC01_co | ompany01_adn |
|---------------------------------------|-----------------------|--------------------|------------|------------------------------|------------|----------------------|---------|----------------|--------------|
| Dashboard / De                        | vice list             |                    |            |                              |            |                      |         |                |              |
| • Serial number                       | (Partial Match) = KIT | AMURA · SOS type = | Real-time  |                              |            |                      |         |                |              |
|                                       |                       |                    |            |                              |            |                      |         |                |              |
| Display 1 to 1 of                     | 1 3                   |                    | 🛓 Asset ma | anagement list               | <b>≜</b> D | evice list           | Q       | Search         |              |
| Display 1 to 1 of<br>Serial number 11 | 1 C<br>Location       | Device name 1      | Asset ma   | anagement list<br>Model name | ± D        | evice list<br>Status | q<br>Lt | Search         |              |

#### Adding process is completed.

Please see following manual for check other information. https://www.sato-sos.com/en/support/sos\_usermanual.pdf

\* The above registration process can also be performed from SOS Smart App (application for SOS smartphone). Also, if you have implemented from SOS Smart App, it is convenient to input the association code by QR code reading function. For details, refer to the SOS Smart App manual.

https://www.sato-sos.com/en/support/sos\_usermanual\_mobile.pdf

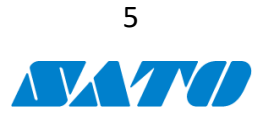